## Hilfe zum ZENTRALEN DOSISREGISTER für ermächtigte Ärzte, arbeitsmedizinische Dienste und Krankenanstalten gemäß § 35 Strahlenschutzgesetz

### Allgemein

Ermächtigte Ärzte, arbeitsmedizinische Dienste und Krankenanstalten gemäß § 35 Strahlenschutzgesetz (StrSchG) können Zugang zum ZENTRALEN DOSISREGISTER beantragen (siehe Hilfe für den Antrag auf Zugang zum ZENTRALEN DOSISREGISTER).

Damit ist die im § 37 (3) der Allgemeinen Strahlenschutzverordnung (AllgStrSchV) geforderte Übermittlung der Ergebnisse von Eignungsuntersuchungen, Kontrolluntersuchungen, Sofortuntersuchungen und Enduntersuchungen beruflich strahlenexponierter Personen in Form von "geeignet", "nicht geeignet" oder "bedingt geeignet" auf elektronischem Wege möglich.

## Eintragen der Ergebnisse einer Untersuchung gemäß §§ 30 und 31 Strahlenschutzgesetz

Wollen Sie die gesundheitliche Beurteilung einer beruflich strahlenexponierten Person eintragen, klicken Sie auf den Menüpunkt "Suche Patient/in". Ist die Sozialversicherungsnummer bekannt empfiehlt sich diese als Suchkriterium, es ist jedoch auch eine Suche nach Nachname und Geburtsdatum etc. möglich. Wird die Suche zu wenig eingeschränkt und werden daher mehrere Treffer angezeigt, so können Sie ihre/n Patient/in in der entsprechenden Zeile auswählen.

#### Eingabe in die Suchmaske "Suche Patient/in":

Durch Klicken auf den Menüpunkt "Suche Patient/in" kann nach Patientendaten gesucht werden. In der Suchmaske können Einschränkungen zur Suche, wie Name, Geburtsdatum oder Sozialversicherungsnummer eingegeben werden.

Es können Anfangsziffern oder -buchstaben verwendet und der Rest der Eingabe mit \* ergänzt werden. So können etwa mit der Eingabe von 1234\* im Feld Sozialversicherungsnummer alle PatientInnen mit einer Sozialversicherungsnummer beginnend mit 1234 gefunden werden.

Handelt es sich um eine Eignungsuntersuchung oder bleibt die Suche erfolglos, so ist die/der Patient/in unter "Eignungsuntersuchung" neu anzulegen.

## Auswählen einer/s Patient/in

Das Ergebnis der Suche wird als Liste von Personen dargestellt. Durch Klicken auf "auswählen" können Patientendaten zu einer ausgewählten Person eingesehen werden. Bei den Patientendaten kann durch Klicken auf "neue Untersuchung eingeben" das Ergebnis einer gesundheitlichen Beurteilung gemäß §§ 30 und 31 Strahlenschutzgesetz eingetragen werden. Nach Klicken auf "Abschicken" werden die eingegebenen Daten an das ZENTRALE DOSISREGISTER übermittelt.

| ZENTRALES DOSISRI<br>peim Bundesministerium für Land<br>Imweit und Wasserwirtschaft | EGISTER<br>I- und Forstwirtschaft,                                                                                                    | Hom<br>Eest<br>Impr                                              | e<br>akt<br>vessum                                           |                  |                                                   |                                                                              |                                                                  | Monomin Marian at            |
|-------------------------------------------------------------------------------------|----------------------------------------------------------------------------------------------------|------------------------------------------------------------------|--------------------------------------------------------------|------------------|---------------------------------------------------|------------------------------------------------------------------------------|------------------------------------------------------------------|------------------------------|
| Austermann Max Dr.<br>ermächtigter Arzt)                                            | Startseille > Ze                                                                                                    | ntrales Dosisregist                                              | ler > Suche Pati                                             | ent/in > Eraenni | sNate                                             |                                                                              |                                                                  |                              |
| Suche Patient/in<br>Eigenngsuntersuchung<br>Passwart andem<br>Liller                | Patienten<br>Zur Singabe der Engebriese änsticher Untersuchungen wählen Sie alte aus.<br>5 Enträge gefunden, Anzeige 1 is = 5.<br>[Anfang-Zuruck] [Weiter/Ende] |                                                                  |                                                              |                  |                                                   |                                                                              |                                                                  |                              |
|                                                                                     | 1294010669<br>129403010169<br>0741111100<br>9847170272<br>9824121207                                                                                            | Nachsraun<br>Husterfrau<br>Husterfrau<br>Nastermen<br>Nusterfrau | Portisono<br>Patientin<br>Fras<br>Harri<br>Harri<br>Plartina | Tani             | sakiah<br>vakiah<br>mainiah<br>mainiah<br>mainiah | Schubsangeh<br>Cotennish<br>Crismeich<br>Crismeich<br>Cotennish<br>Cotennish | Auceanhl<br>auceaihlen<br>auceaihlen<br>auceaihlen<br>auceaihlen | Andreung<br>-<br>-<br>-<br>- |

| ZENTRALES DOSISRI<br>beim Bundesministerium für Land<br>Umwelt und Wasserwirtschaft | IGISTER Home<br>- und Forstwirtschaft, Impressum                                                                                                    | interest of the set of |
|-------------------------------------------------------------------------------------|----------------------------------------------------------------------------------------------------|------------------------|
| Mustermann Max Dr.<br>(ermächtigter Arzt)                                           | Startselle > Zentrales Dosisregister > Suche Patient/in > ErgebnisEste > Potentin                                                                                                    |                        |
| Seche Patient/in<br>Eigenngsuntersechung<br>Pessivert andern<br>tilte<br>Ahmeiden   | Patient/in         Find         Warman Real         Warman Real         Warman Real         Warman Real         Warman Real         Warman Real         Warman Real         Warman Real         Warman Real         Warman Real         Warman Real         Warman Real         Warman Real         Description         The Real Part Patient Real Part Part Part Part Part Part Part Part |                        |

| beim Bundesministerium für Land<br>Umwelt und Wasserwirtschaft | GISTER Home<br>und Forstwirtschaft, Empressum                                                                                                    |                                                                                                    | Information of the second |
|----------------------------------------------------------------|----------------------------------------------------------------------------------------------------|----------------------------------------------------------------------------------------------------|---------------------------|
| Mustermann Max Dr.<br>(ermächtigter Arzt)                      | Startselle > Zentrales Dosisregister > Sache I                                                                                                    | Patiend/in > ExpediciEste > Patient/in > Lonarsucturg                                                             |                           |
| Suche Patient/in<br>Eigenngsoztersachung                       | Übermitteln der gesundheitlic                                                                                                    | hen Beurteilung                                                                                                   |                           |
| Pessnurt indem<br>Hilfo<br>Alamiden                            | Vername Max<br>Nacharare Max<br>Pastermann<br>Trai<br>Sosialversicherungenummer<br>Sosialversicherungenummer<br>Sosialversicherungsergebreis - Eignung für Tätis<br>Vortersuchumgsergebreis - Eignung für Tätis<br>Verlauert Konteminetion ×<br>Untersuchumgsergebreis - Eignung für Tätis<br>Verlauert Konteminetion ×<br>Untersuchumgsergebreis - Eignung für Tätis<br>Verlauert Konteminetion ×<br>Datur Felgeurseruchung ×<br>Eignung für Tätis<br>Verlauert Konteminetion ×<br>Eignung für Tätis<br>Verlauert Konteminetion ×<br>Eignung für Tätis<br>Patiert Konteminetion ×<br>Eignung für Tätis<br>Eignung für Tätis<br>Eign | aus<br>akeiten mit dem Risiko für:<br>ausfüllen<br>er net TT ANY .333<br>ternet TT ANY .333<br>ternet TT ANY .333 | wählen                    |

Ergebnis einer Untersuchung gemäß §§ 30, 31 Strahlenschutzgesetz eintragen.

# Einsehen des Ergebnisses der vorangegangenen Untersuchung gemäß §§ 30 und 31 StrSchG:

Das Ergebnis der vorangegangenen Untersuchung gemäß §§ 30 und 31 Strahlenschutzgesetz kann durch Klicken auf "Detail" in der entsprechenden Zeile des Suchergebnisses eingesehen werden.

| ZENTRALES DOSISRE<br>beim Bundesministerium für Land<br>Umwelt und Wasserwirtschaft | GISTER<br>- und Forstwirtschaft,                                                                                                    | Home<br>Eastakt<br>Improxium                                                              |                                               |                 |                                                      | terret Midel at al |
|-------------------------------------------------------------------------------------|----------------------------------------------------------------------------------------------------|-------------------------------------------------------------------------------------------|-----------------------------------------------|-----------------|------------------------------------------------------|--------------------|
| Mustermann Max Dr.<br>(ermäckögter Arzt)                                            | Startseite > Zentrales D                                                                                                    | osisregister > Suche Path                                                                 | unt/in > ErgebreisEste > Pa                   | otientjin       |                                                      |                    |
| Suche Patient/in<br>Linumgenstersachung<br>Passyort andem<br>Hilfo<br>Ahmelden      | Patient/in<br>The<br>Vormer<br>Geschie<br>Geschie<br>Sociel ereichen ungenamm<br>Steeten gehänigke<br>Unitersuchkungen                                                           | el<br>« Naxt<br>« Mastermans<br>trainnich<br>n 11.11.1966<br>« 6741.18166<br>it Üsterwich |                                               |                 |                                                      |                    |
|                                                                                     | Universal hangedatum<br>62,32,2035<br>02,32,2036<br>result Universaltan<br>Dosisworte<br>Sette Dosis 0,440<br>0,646metsdoois 0,8390<br>12-Manetadoois 0,8390<br>2urück aur Sucho | Elgnung äuflere Kont.<br>gesignet<br>gesignet<br>nig ningehen<br>mSu 05.2005<br>mSu       | Eigening immere Kont,<br>genigset<br>genigset | Einschränkusgen | <b>Felgewitersuchung</b><br>02.02.2008<br>02.02.2007 | Detail<br>Detail   |

| ZENTRALES DOSISRE<br>beim Bundesministerium für Land<br>Umweit und Wasserwirtschaft | IGISTER Home<br>- und Forstwirtschaft, Empressum                                          |            |
|-------------------------------------------------------------------------------------|-------------------------------------------------------------------------------------------|------------|
| Mustermann Max Dr.<br>(ermächtigter Arzt)                                           | Startsuite > Zentrales Dusisregister > Sathe Potient/in > ErgebnisEste > Patient/in > Uni | tersucturg |
| Sucha Patiant/in<br>Elaminguoteesachang<br>Passeurt-andrem<br>uitin<br>Abmeldan     | Untersuchung                                                                              |            |

## Eingabe der aktuellen Untersuchungsergebnisse:

Durch Klicken auf den Button "neue Untersuchung eingeben" öffnet sich eine Eingabemaske, in der die Angaben zum aktuellen Tätigkeitsbereich sowie zu den Ergebnissen der Untersuchung gemäß §§ 30 und 32 StrSchG abgefragt werden. Als Untersuchungsdatum wird das aktuelle Tagesdatum vorgeschlagen, als Datum der Folgeuntersuchung Tag und Monat des Folgejahres. Feiertage und Wochenenden werden dabei nicht berücksichtigt, es können daher beide Datumsangaben überschrieben werden.

| ZENTRALES DOSISRE<br>beim Bundesministerium für Land<br>Umweit und Wasserwirtschaft | GISTER Home<br>Lontakt<br>und Forstwirtschaft, Impressum                                                                                                    | - |
|-------------------------------------------------------------------------------------|----------------------------------------------------------------------------------------------------|---|
| Mustermann Max Dr.<br>(ermächtigter Arzt)                                           | Startseito > Zentrales Dosisnegister > Suche Patient/in > EngebeisEste > Potent/in                                                                                                    |   |
| Suche Potent/in<br>Eigenngrubtersehung<br>Pessnet andern<br>Hille<br>Abmehlen       | Patient/in         Frid         Winnows Meetineans         Geschiedent minnlich         Geschiedent minnlich         Geschied |   |

Ergebnis einer Untersuchung gemäß §§ 30, 31 Strahlenschutzgesetz eintragen.

| ZENTRALES DOSISRE<br>beim Bundesministenum für Land-<br>Umweit und Wasserwirtschaft | GISTER<br>und Forstwirtschaft,                                                                                                    | Home<br>Eastakt<br>Impressum                                            |                                    | biterer Michel an at |
|-------------------------------------------------------------------------------------|----------------------------------------------------------------------------------------------------|-------------------------------------------------------------------------|------------------------------------|----------------------|
| Mustermann Max Dr.<br>(ermachögter Arat)                                            | Startseite > Zentrales Do                                                                                                    | sisregister > Seethe Patiend/in > En                                    | gebricEste > Patient/in > Looksouc | tung                 |
| Suche Patient/in<br>Eigeningsnätersachung                                           | Übermitteln der                                                                                                    | gesundheitlichen Beurt                                                  | teilung                            |                      |
| Pessvert andem<br>Hilly<br>Alamelden                                                | Varname<br>Rechnisme<br>Geburtsdistum<br>Sozialvanicharun gerummer<br>Geschlicht<br>Stantzangehörgkeit<br>Tätigkeitszereich                            | Plax<br>Pluetermenn<br>11.11.1966<br>0741111166<br>mändich<br>Meterment |                                    | auswählen            |
|                                                                                     | Untersuchungsergebnis<br>Kultere Konteminetten –<br>Innere Konteminetten –<br>Untersuchungsaft –<br>Datum Gerühtersuchung –<br>Datum Gerühtersuchung – | - Eignung für Tätigkalten mit da                                        | m Risiko für:<br>ausfüllen         |                      |
|                                                                                     | Danitr regelenstructung                                                                                                    | Litzbering Trade 11                                                     | 2 zunadi zur Skithe                |                      |

Nach Übertragung der Ergebnisse können Sie durch Klicken auf 'gesundheitliche Beurteilung in PDF Ansicht' eine PDF Datei mit den eingegebenen Daten erstellen lassen. Diese können Sie elektronisch ablegen und ausdrucken.

| ZENTRALES DOSISRED                                                  | GISTER               | Home<br>Fast det                                                |                                                                                                    |
|---------------------------------------------------------------------|----------------------|-----------------------------------------------------------------|----------------------------------------------------------------------------------------------------|
| beim Bundesministerium für Land-<br>Umweit und Wasserwirtschaft     | und Forstwirtschaft, | Impressum                                                       | Exercise of the second second s |
| Mustermann Max Dr.<br>(ermächtigter Arzt)                           | Startsvile > Zentra  | es Dusisregister > Suche Potient/in > ErgebraisDste > Potentian | <ul> <li>Ges. Beurteilung &gt; überanberten &gt; Bestättigung</li> </ul>                                                                                                    |
| Saabo Pation/Ja<br>Elguengsuntersachung<br>Passevart andem<br>tille | Die Daten w          | rden an das ZENTRALE DOSISREGISTER (                            | übertragen.                                                                                                    |
|                                                                     | geandho              | Silve Bourtoikung in POF Anskht                                 |                                                                                                    |
|                                                                     |                      |                                                                 |                                                                                                    |
|                                                                     |                      |                                                                 |                                                                                                    |
|                                                                     |                      |                                                                 |                                                                                                    |
|                                                                     |                      |                                                                 |                                                                                                    |
|                                                                     |                      |                                                                 |                                                                                                    |
|                                                                     |                      |                                                                 |                                                                                                    |
|                                                                     |                      |                                                                 |                                                                                                    |
|                                                                     |                      |                                                                 |                                                                                                    |
|                                                                     |                      |                                                                 |                                                                                                    |

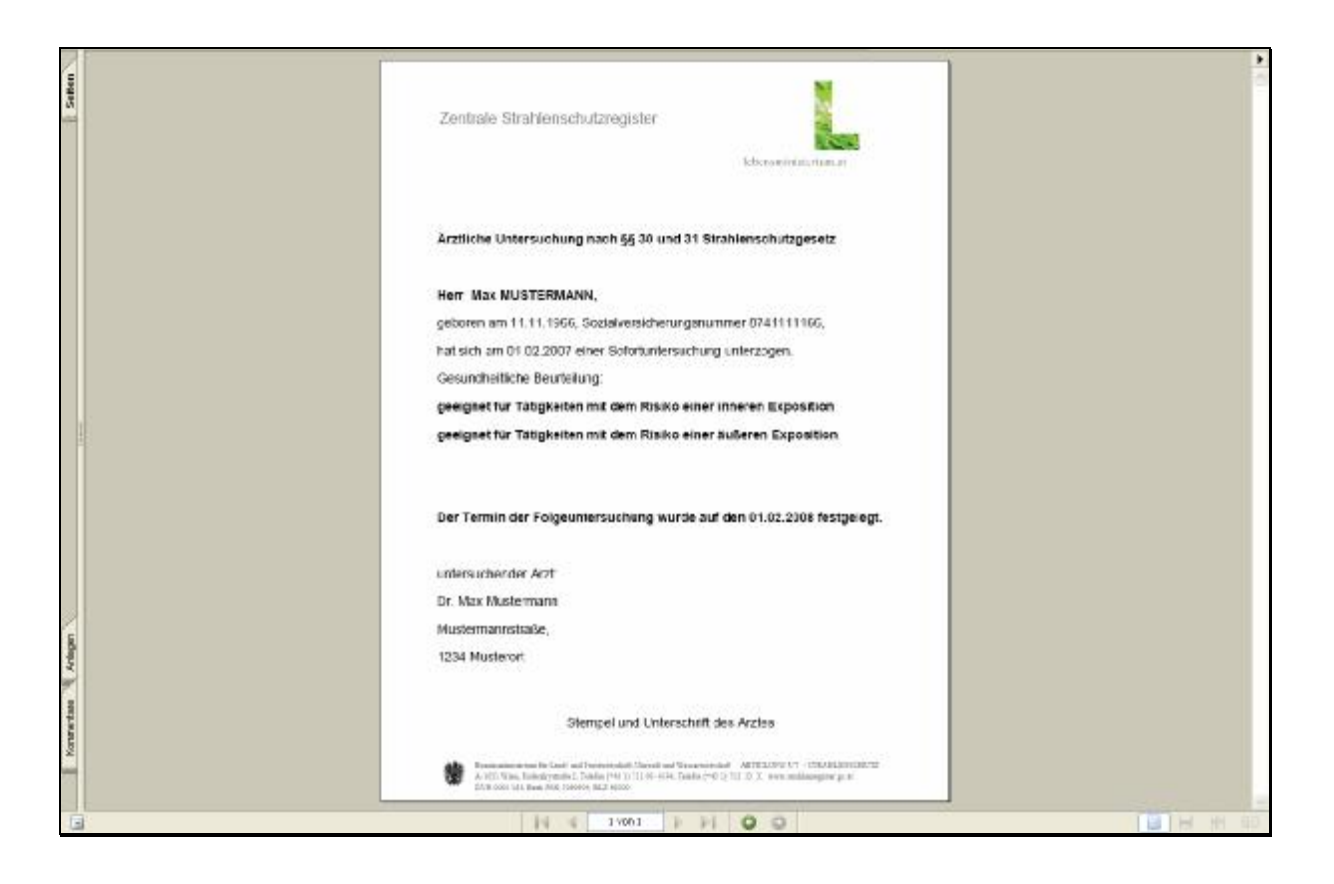